## **Building** SAPP Instructions

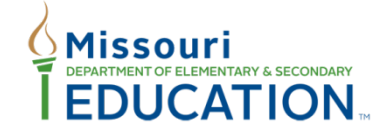

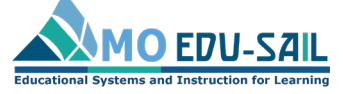

Effective teaching and learning for ALL students

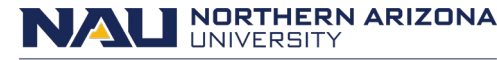

Missouri Model Districts (MMD)/District Continuous Improvement (DCI)

Institute for Human Development

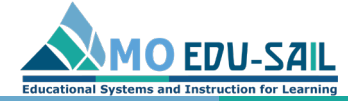

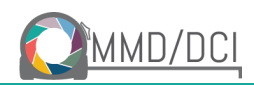

Click

"Register"

**Practice Profile** 

### To register, go to sapp.missouripd.org

| Self Assessment Instructions Contact Us                                                                                                    | Sign In Register                                                                                                    |
|----------------------------------------------------------------------------------------------------|----------------------------------------------------------------------------------------------------|
| The SAPP Tool<br>The Self-Assessment Practice Profile (SAPP) is a tool designed to help educators self-check implementation<br>levels of newly learned skills and knowledge. Educators use the SAPP tool to produce results indicating<br>their implementation levels. Building and district leaders use those results to build reports, providing a<br>picture of implementation levels. Reports should be used for collective planning among all levels of<br>educators. MMD educators are encouraged to use the SAPP at least twice per year. However, it can be used<br>more frequently as a coaching or reflective tool as needed.                                                                                                    | With Treatment         Def Fraction         Top Heatment           Orderstore Terrar         2004         Contract France Assessment         Description         Technique         Leader My           Oblication & Social Structure Assessment         Description         Technique         Technique         Technique           Oblication & Social Structure Assessment         Description         Technique         Technique         Technique           Oblication & Social Structure Assessment         Social Structure Assessment         Social Structure                                                                                                    |
| For each MMD practice, there is a Dashboard, Self-Assessment Questionnaire and Practice Profile. These<br>are aligned to the professional development materials provided on www.moedu-sail.org.                                                                                                    | + the foll Assumes: Row that Rows The Rows Input                                                                                                    |
| Getting Started for Teachers                                                                                                    | Data Dashboard                                                                                                    |
| <ol> <li>Create a user log-in by registering.</li> <li>If you already have a log-in, you can enter your information and use the tool.</li> <li>The tools opens to the Dashboard.</li> <li>Click on the "plus" button next to the name of the practice to complete a SAPP questionnaire.</li> <li>Name your results in the box at the top of the page.</li> <li>Click "Share with Building Leader" if you want your results to be eligible for building reports.</li> <li>Click "Save Self Assessment" at the bottom of the page. This action will take you to your results: shaded practice profile.</li> <li>Click back to return to the Dashboard.</li> <li>In the "Your Assessments" box at the bottom of the page, you will see your saved results.</li> </ol> | Feedback: Self-Assessment           Back         Print           Teacher feedback         Yes or No?           Is aligned with the learning goal and success criteria.         If Yes           Consistently provides class, hints or suggestions to students about.         If Yes           how they can progress toward the learning goal.         If Yes           Answers all of the following questions: Where am I going? How am         If Yes                                                                                                    |
| Getting Started for Building Leaders                                                                                                    | I going? Where to next?                                                                                                    |
| <ol> <li>Create a user log-in by registering.</li> <li>If you already have a log-in, you can enter your information and use the tool.</li> <li>Click on the Leader link on the top navigation bar.</li> <li>At the bottom of the page, click "Create Report."</li> <li>Name the report, or it will default to "Building Report as of Year-Month-Day."</li> <li>Select the teachers you want included in the building report for each practice. (Be sure the teachers</li> </ol>                                                                                                    | Extended feedback loops Select one. Extended feedback loops Are used to  Serve Self Assessment Self Assessment                                                                                                    |
| <ul> <li>In your building are sharing their report by clicking the "Share Self-Assessment" button located at the top of the teacher Data Dashboard.)</li> <li>7. Click "Create Building Report."</li> <li>8. The report shows the number of teachers in each proficiency category for the essential functions.</li> <li>9. At the bottom of the report, you can see each individual teachers' practice profile. Click on a teacher's name (e.g. "John Smith Collaborative Teams Practice Profile") to see that practice profile.</li> <li>10. Click back to go back to the Leader page.</li> </ul>                                                                                                    | Predicate: Practice Profile     Previous de la conservación de la conservación de la |

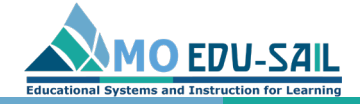

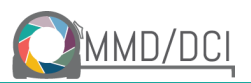

## Complete registration fields

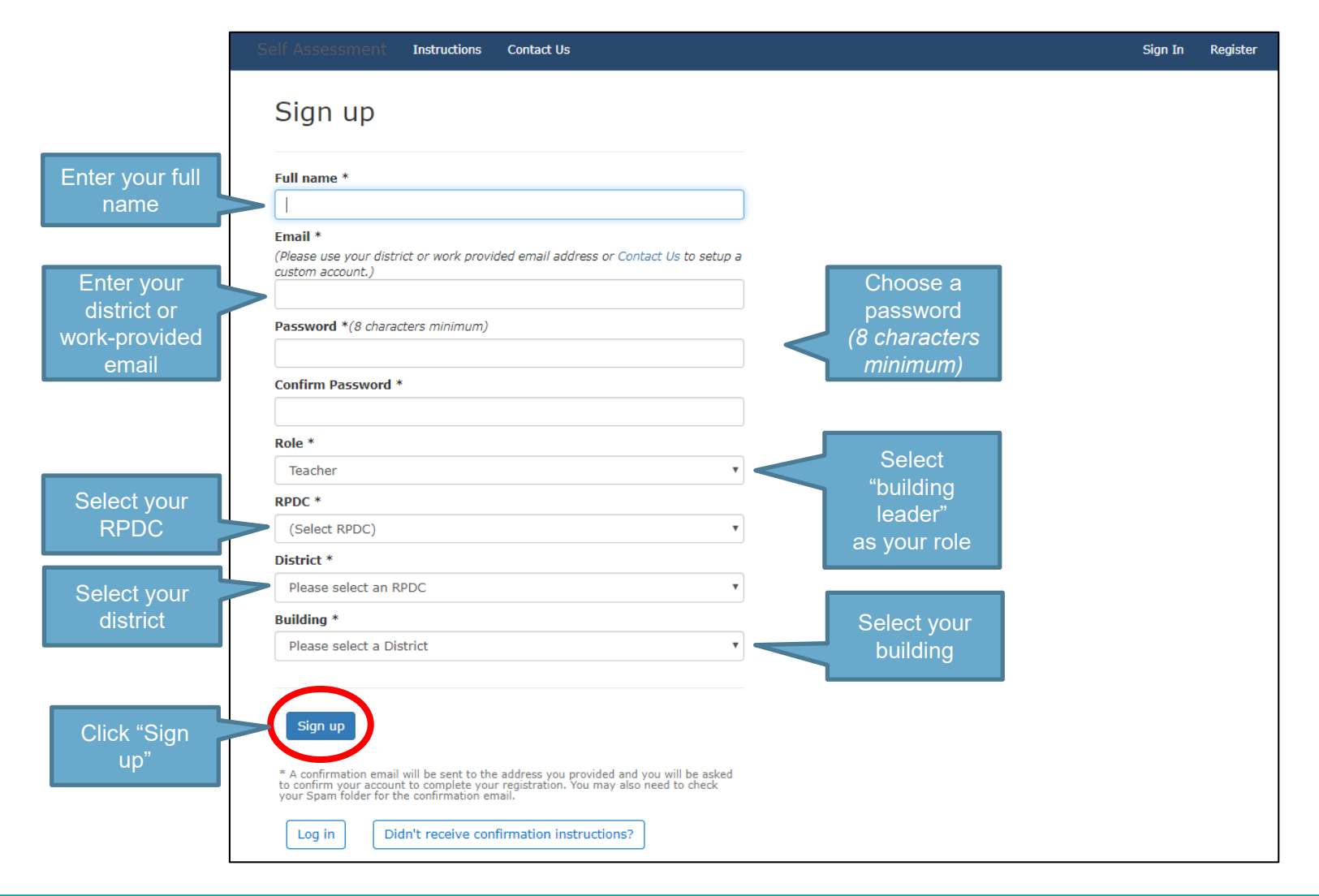

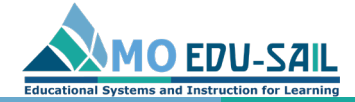

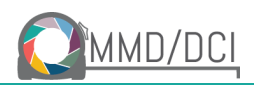

#### Confirm your email

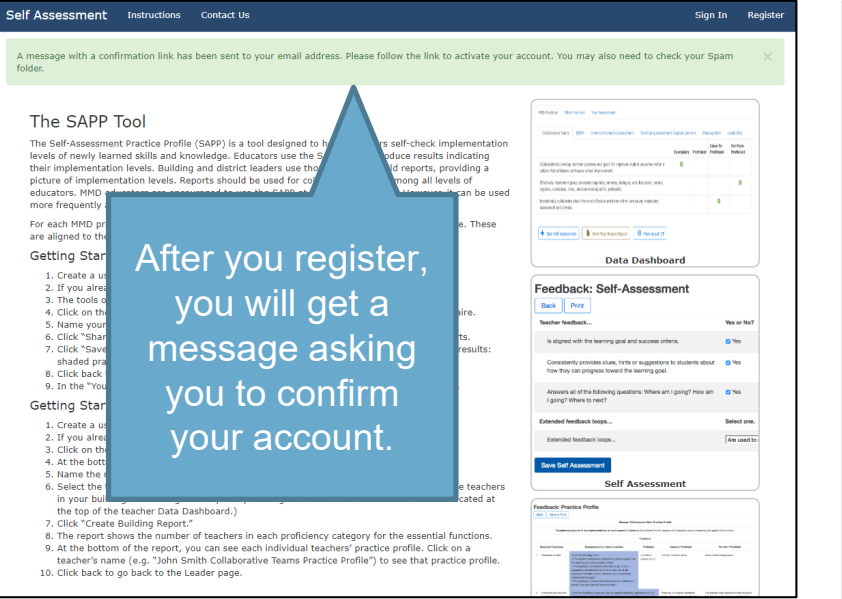

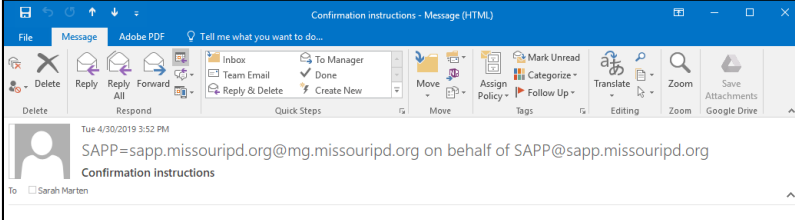

#### Welcome sarah.marten@moedu-sail.org!

You can confirm your account email through the link below:

Confirm my account

To confirm your account, check your email for a message that says "Confirmation instructions." Click "Confirm my account"

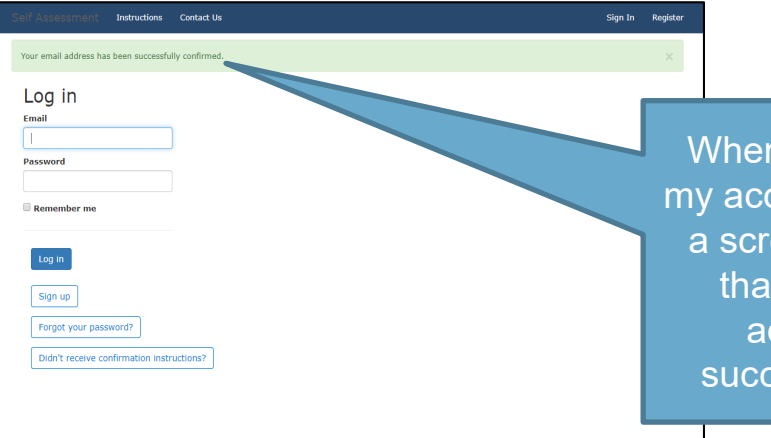

When you click, "Confirm my account, you should see a screen with a message that says "Your email address has been successfully confirmed"

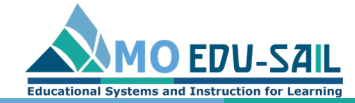

You c "Cont report quest you e

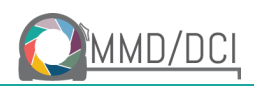

## If you don't receive confirmation instructions, you can use the "Contact Us" link report it

| Self Asse                                                        | essment Instructions                                                                                                    | Contact Us                                                                                                    | Sign 1                                                                                                    | In Re                                          |
|------------------------------------------------------------------|----------------------------------------------------------------------------------------------------|----------------------------------------------------------------------------------------------------|----------------------------------------------------------------------------------------------------|------------------------------------------------|
| The<br>The Se<br>levels<br>their in<br>picture<br>educat<br>more | e SAPP Tool<br>alf-Assessment tice Profile<br>of newly lease skills and kn<br>mplemet n levels. Buildin<br>a of the profile<br>of educators are encountly<br>ntly as a coaching or re<br>MMD practice, there is a D<br>gned to the professional deve                                                      | e (SAPP) is a tool designed to help educators self-check implementation<br>nowledge. Educators use the SAPP tool to produce results indicating<br>g and district leaders use those results to build reports, providing a<br>aports should be used for collective planning among all levels of<br>puraged to use the SAPP at least twice per year. However, it can be used<br>iffective tool as needed.<br>washboard, Self-Assessment Questionnaire and Practice Profile. These<br>alopment materials provided on www.moedu-sail.org. | WE Pretice         We Instant         We Instant         We Inst                                                                                                    | s Lastershy<br>Te Perform<br>Heat Perform<br>0 |
| ett                                                              | ing Started for Teache                                                                                                    | ers                                                                                                    | Data Dashboard                                                                                                    |                                                |
| an use the<br>act Us" link to                                    | eate a user log-in by regist<br>you already have a log-in, y<br>e tools opens to the Dashb<br>ck on the "plus" button nex                                                                                                    | ering.<br>you can enter your information and use the tool.<br>oard.<br>«t to the name of the practice to complete a SAPP questionnaire.                                                                                                    | Feedback: Self-Assessment                                                                                                    |                                                |
| anv                                                              | me your results in the box<br>ck "Share with Building Lea                                                                                                    | at the top of the page.<br>ader" if you want your results to be eligible for building reports.                                                                                                    | Teacher teedback                                                                                                    | Yes or No?                                     |
| ons or issues                                                    | ck "Save Self Assessment"<br>aded practice profile.<br>ck back to return to the Da                                                                                                    | at the bottom of the page. This action will take you to your results:                                                                                                    | Consistently provides clues, hints or suggestions to students about<br>how they can progress toward the learning goal.                                                                                                    | 🛛 Yes                                          |
| counter                                                          | the "Your Assessments" bo                                                                                                    | ix at the bottom of the page, you will see your saved results.                                                                                                    | Answers all of the following questions: Where am I going? How am<br>I going? Where to next?                                                                                                    | 🖸 Yes                                          |
| 1.                                                               | Create a user log-in by regist                                                                                                    | erina.                                                                                                    | Extended feedback loops                                                                                                    | Select one.                                    |
| 2. 1<br>3. 1<br>4. 1                                             | If you already have a log-in, y<br>Click on the Leader link on the<br>At the bottom of the page, cli                                                                                                    | you can enter your information and use the tool.<br>e top navigation bar.<br>ck "Create Report."                                                                                                    | Extended feedback loops<br>Seve Self Assessment                                                                                                    | Are used to:                                   |
| 5.<br>6.<br>7.<br>8.<br>9.<br>10.                                | Name the report, or it will def<br>Select the teachers you want<br>in your building are sharing th<br>the top of the teacher Data D<br>Click "Create Building Report.<br>The report shows the number<br>At the bottom of the report, y<br>teacher's name (e.g. "John Sr<br>Click back to go back to the L | included in the building report as of Year-Month-Day."<br>included in the building report for each practice. (Be sure the teachers<br>heir report by clicking the "Share Self-Assessment" button located at<br>ashboard.)<br>"<br>of teachers in each proficiency category for the essential functions.<br>you can see each individual teachers' practice profile. Click on a<br>mith Collaborative Teams Practice Profile") to see that practice profile.<br>eader page.                                                            | Self Assessment<br>Sector Protector Protector<br>Martine Control Protector<br>Martine Control Protector<br>Mar | ar and watter                                  |
|                                                                  |                                                                                                    |                                                                                                    | Practice Profile                                                                                                    |                                                |

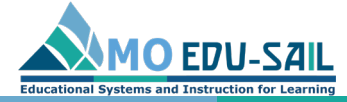

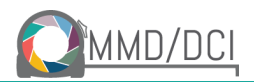

## To access your account, click "Sign In" <u>http://sapp.missouripd.org/instructions</u>

| <section-header><section-header><section-header><section-header><form></form></section-header></section-header></section-header></section-header>                                                                                                    | Sign In                                                                                                    | Regi                                                                                                    |
|----------------------------------------------------------------------------------------------------|----------------------------------------------------------------------------------------------------|----------------------------------------------------------------------------------------------------|
| <ul> <li>9. In the "Your Assessments" box at the bottom of the page, you will see your saved results.</li> <li>Getting Started for Building Leaders <ol> <li>Create a user log-in by registering.</li> <li>If you already have a log-in, you can enter your information and use the tool.</li> <li>Click on the Leader link on the top navigation bar.</li> <li>At the bottom of the page, click "Create Report."</li> <li>Name the report, or it will default to "Building Report as of Year-Month-Day."</li> <li>Select the teachers you want included in the building report for each practice. (Be sure the teachers in your building are sharing their report by clicking the "Share Self-Assessment" button located at the top of the teacher Data Dashoard.)</li> <li>Click "Create Building Report."</li> <li>The report shows the number of teachers in each proficiency category for the essential functions.</li> <li>At the bottom of the report, you can see each individual teachers' practice profile. Click on a teacher's name (e.g. "John Smith Collaborative Teams Practice Profile") to see that practice profile.</li> <li>Click back to go back to the Leader page.</li> </ol></li></ul>                                                                                                    |                                                                                                    | nterity<br>forman<br>B<br>S<br>S<br>S<br>S<br>S<br>S<br>S<br>S<br>S<br>S<br>S<br>S<br>S<br>S<br>S<br>S<br>S<br>S |
| <ol> <li>Create a user log-in by registering.</li> <li>If you already have a log-in, you can enter your information and use the tool.</li> <li>Click on the Leader link on the top navigation bar.</li> <li>At the bottom of the page, click "Create Report."</li> <li>Name the report, or it will default to "Building Report as of Year-Month-Day."</li> <li>Select the teachers you want included in the building report for each practice. (Be sure the teachers in your building are sharing their report by clicking the "Share Self-Assessment" button located at the top of the teacher Data Dashboard.)</li> <li>Click "Create Building Report."</li> <li>The report shows the number of teachers in each proficiency category for the essential functions.</li> <li>At the bottom of the report, you can see each individual teachers' practice profile. Click on a teacher's name (e.g. "John Smith Collaborative Teams Practice Profile") to see that practice profile.</li> <li>Click back to go back to the Leader page.</li> </ol>                                                                                                    | wers all of the following questions: Where am I going? How am ing? Where to next?                                                                                                    | Yes                                                                                                    |
| <ul> <li>2. If you already have a log-in, you can enter your information and use the tool.</li> <li>3. Click on the Leader link on the top navigation bar.</li> <li>4. At the bottom of the page, click "Create Report."</li> <li>5. Name the report, or it will default to "Building Report as of Year-Month-Day."</li> <li>6. Select the teachers you want included in the building report for each practice. (Be sure the teachers in your building are sharing their report by clicking the "Share Self-Assessment" button located at the top of the teacher Data Dashboard.)</li> <li>7. Click "Create Building Report."</li> <li>8. The report shows the number of teachers in each proficiency category for the essential functions.</li> <li>9. At the bottom of the report, you can see each individual teachers' practice profile. Click on a teacher's name (e.g. "John Smith Collaborative Teams Practice Profile") to see that practice profile.</li> <li>10. Click back to go back to the Leader page.</li> </ul>                                                                                                    | led feedback loops Se                                                                                                    | elect one.                                                                                                    |
| <ul> <li>4. At the bottom of the page, click "Create Report."</li> <li>5. Name the report, or it will default to "Building Report as of Year-Month-Day."</li> <li>6. Select the teachers you want included in the building report for each practice. (Be sure the teachers in your building are sharing their report by clicking the "Share Self-Assessment" button located at the top of the teacher Data Dashboard.)</li> <li>7. Click "Create Building Report."</li> <li>8. The report shows the number of teachers in each proficiency category for the essential functions.</li> <li>9. At the bottom of the report, you can see each individual teachers' practice profile. Click on a teacher's name (e.g. "John Smith Collaborative Teams Practice Profile") to see that practice profile.</li> <li>10. Click back to go back to the Leader page.</li> </ul>                                                                                                    | anded feedback loops                                                                                                    | ire used to :                                                                                                    |
| 2 Marca and and a marca and a marca and a<br>marca and a marca and a m<br>Marca and a marca and a marca and a marca and a marca and a marca and a marca and a marca and a marca and a marca and a marca and a marca and a marca and a marca and a marca and a marca and a marca and a marca and a marca and a marca a | Set Assessment<br>Set I Assessment<br>Set I Assessme | on<br>holdsar<br>or<br>holdsar<br>se see<br>soon of sea                                                          |

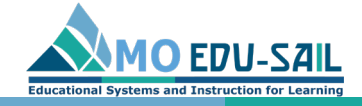

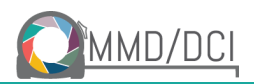

### Log in with your account email and password

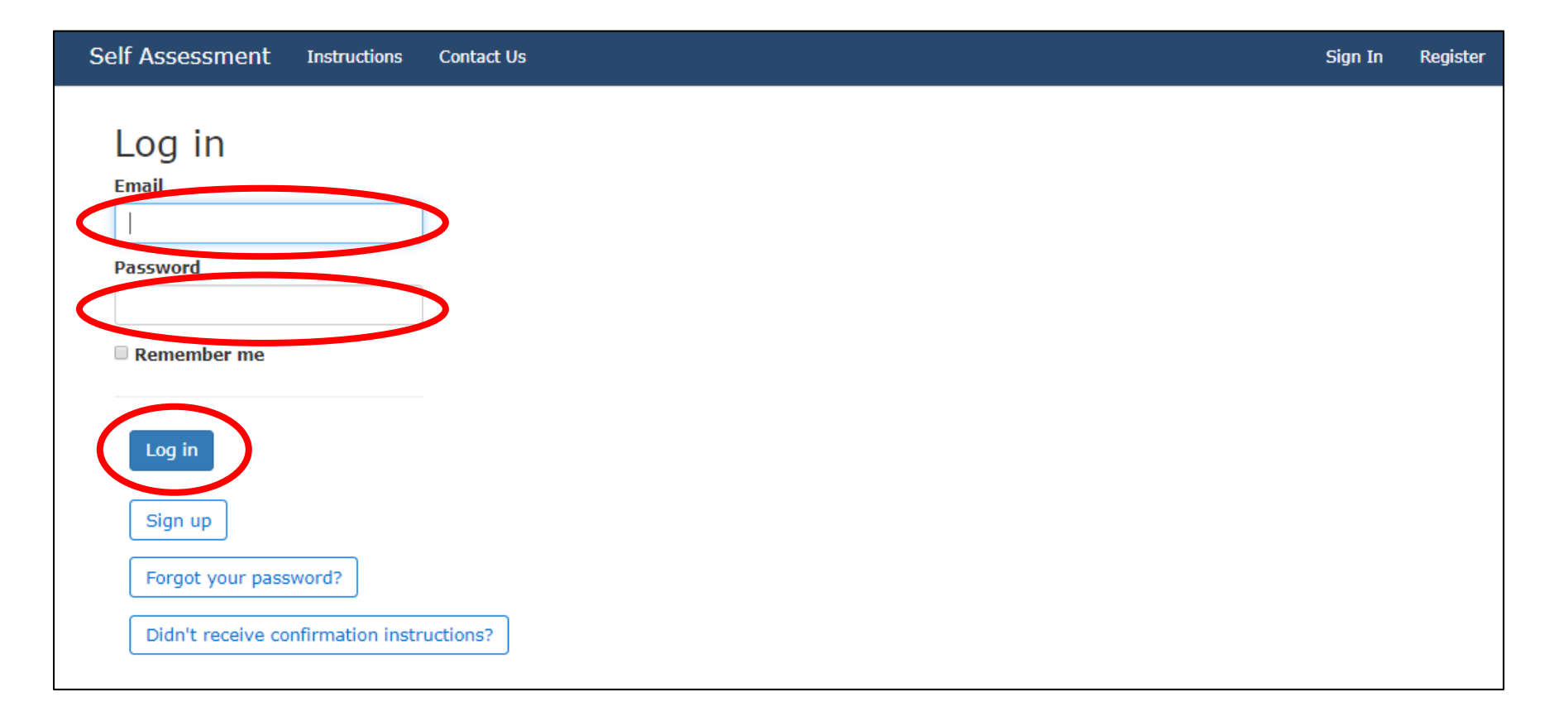

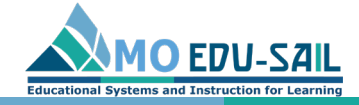

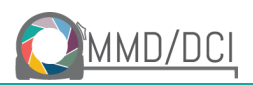

## Verify your information by clicking on the "leader" link on the top navigation bar

| I                                                                                                  | Self Assessment Instructions                                            | 5 Data Dashboard Leader                                                                    | Contact Us                     | Your Email                                                                                   | Jign Out     |
|----------------------------------------------------------------------------------------------------|-------------------------------------------------------------------------|--------------------------------------------------------------------------------------------|--------------------------------|----------------------------------------------------------------------------------------------|--------------|
|                                                                                                    | Your Info:<br>RPDC<br>6) Your RPDC Name                                 | <                                                                                          | District<br>Your District Name | Your Building Name                                                                           | ]            |
|                                                                                                    | People at your building:<br>Show 10 v entries<br>Person<br>Teacher Name | ik Email<br>Teachar Email                                                                  |                                | Search:                                                                                      | 11           |
| If teachers have<br>submitted a<br>questionnaire, their<br>names and emails<br>will appear in this |                                                                         |                                                                                            |                                | Dec 10, 2018<br>Dec 10, 2018<br>Dec 10, 2018<br>Dec 10, 2018<br>Dec 10, 2018<br>Dec 10, 2018 |              |
| box                                                                                                | Showing 1 to 10 of 30 entries                                           |                                                                                            |                                | Dec 10, 2018 Dec 10, 2018 Previous 1 2                                                       | 3 Next       |
|                                                                                                    | Report Name Building Report as of 2018-12-1                             | IT         Date Created         IF         Re           1         Dec 11, 2018         12, | port Range II Teachers         | s 11 Shared 11 Actions 11<br>Shared Stop Sharing                                             | L†<br>Delete |
|                                                                                                    | Building Report as of 2018-05-3<br>Building Report as of 05/04/201      | 1 May 31, 2018 - 0<br>8 May 04, 2018 - 0                                                   | 5/31/2018 25<br>5/04/2018 1    | Shared         Stop Sharing           Not Shared         Share                               | Delete       |
|                                                                                                    | Showing 1 to 3 of 3 entries Create Report                               |                                                                                            |                                | Previous                                                                                     | 1 Next       |

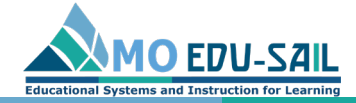

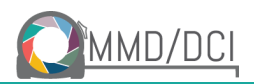

## At the bottom of the "leader" page, click "Create Report"

| Self Assessment Instructions     | Data Dashboard Lea | ader Contact   | Us        |            | Yo             | our Email          | Sign Out |
|----------------------------------|--------------------|----------------|-----------|------------|----------------|--------------------|----------|
| Your Info:                       |                    |                |           |            |                |                    |          |
| RPDC                             |                    | District       |           |            |                |                    |          |
| 6) Your RPDC Name                |                    | Your Distri    | ct Name   | Y          | our Building N | lame               |          |
| People at your building:         |                    |                |           |            |                |                    |          |
| Show 10 v entries                |                    |                |           |            |                | Search:            |          |
| Person                           | 🕸 Email            |                |           | 11         | Last Submiss   | sion               | 11       |
| Teacher Name                     | Teacher Em         | ail            |           |            | Dec 10, 2018   |                    |          |
|                                  |                    |                |           |            |                |                    |          |
|                                  |                    |                |           |            | Dec 10, 2018   |                    |          |
|                                  |                    |                |           |            | Dec 10, 2018   |                    |          |
|                                  |                    |                |           |            | Dec 10, 2018   |                    |          |
|                                  |                    |                |           |            | Dec 10, 2018   |                    |          |
|                                  |                    |                |           |            | Dec 10, 2018   |                    |          |
|                                  |                    |                |           |            | Dec 10, 2018   |                    |          |
| -                                |                    |                |           |            | Dec 10, 2018   |                    | _        |
| Showing 1 to 10 of 30 entries    |                    |                |           |            |                | Previous 1 2 3     | Next     |
| Reports:                         |                    |                |           |            |                |                    |          |
| Show 10 V entries                |                    |                |           |            |                | Search:            |          |
| Report Name 1                    | Date Created       | Report Range   | 11        | Teachers 🕸 | Shared 👫       | Actions 1          | 11       |
| Building Report as of 2018-12-11 | Dec 11, 2018       | 12/03/2018 - 1 | 2/11/2018 | 22         | Shared         | Stop Sharing Delet | e        |
| Building Report as of 2018-05-31 | May 31, 2018       | - 05/31/2018   |           | 25         | Shared         | Stop Sharing Delet | e        |
| Building Report as of 05/04/2018 | May 04, 2018       | - 05/04/2018   |           | 1          | Not Shared     | Share Delet        | e        |
| Showing 1 to 3 of 3 entries      |                    |                |           |            |                | Previous 1         | Next     |
|                                  |                    |                |           |            |                |                    |          |
| Create Report                    |                    |                |           |            |                |                    |          |

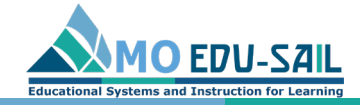

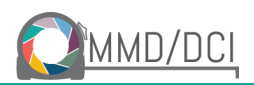

### Select the teachers you want included in the building report for EACH practice

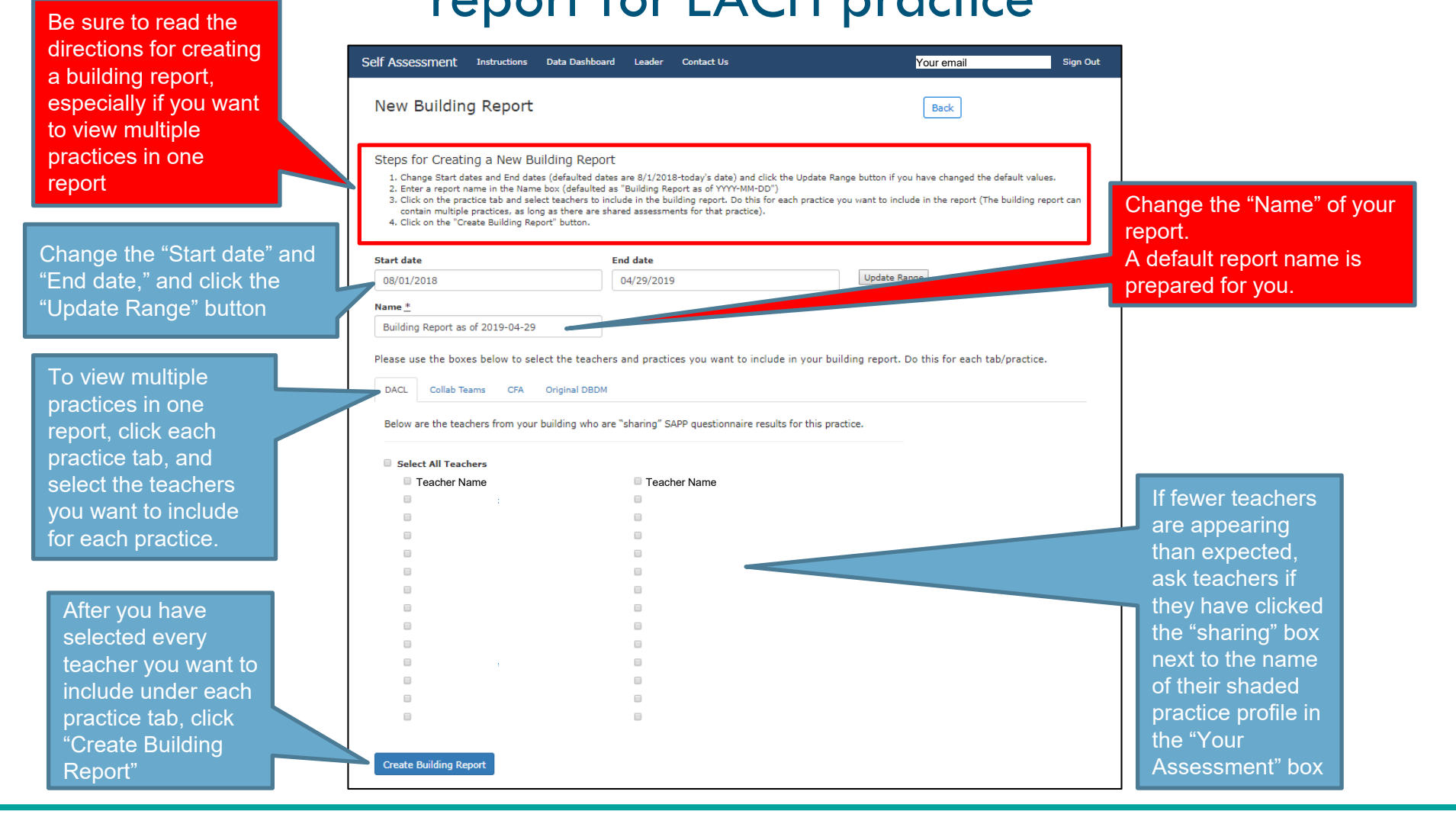

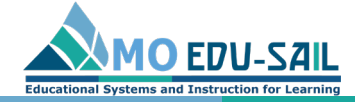

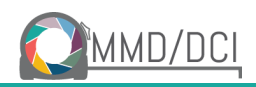

# The report shows the number of teachers in each proficiency category for the essential functions

#### Building Report as of 2019-04-24

| <u>Collaborative Teams</u>                                                                                                    | Exemplary/<br>Ideal<br>Implementation | Proficient | Close To<br>Proficient | Far Fre<br>Proficio | The Building<br>Report is<br>called a "heat |
|----------------------------------------------------------------------------------------------------|---------------------------------------|------------|------------------------|---------------------|---------------------------------------------|
| Collaboratively develop common purposes and goals for improved student outcomes within a culture that embraces continuous school improvement.                    | 19/25                                 | 5/25       | 0/25                   | 1/25                | it shades the                               |
| Effectively implement group processes (agendas, minutes, dialogue,<br>and discussion, norms, logistics, consensus, roles, decision-making<br>skills, protocols). | 21/25                                 | 1/25       | 2/25                   | 1/25                | based on                                    |
| Intentionally collaborate about the most effective practices within<br>curriculum, instruction, assessment and climate.                                          | 20/25                                 | 2/25       | 2/25                   |                     | teachers in that                            |
| Revised Data-Based Decision Making                                                                                                    |                                       |            |                        |                     | category                                    |
| Collect, chart, analyze and disaggregate student learning data.                                                                                                  | 0/0                                   | 0/0        | 0/0                    | 010                 | category                                    |
| Use results to identify priority learning needs.                                                                                                    | 0/0                                   | 0/0        | 0                      | 0/0                 |                                             |
| Establish SMART goals based on data identified student learning needs                                                                                            | 0/0                                   | 0/0        |                        | 0/0                 |                                             |
| Use data to select a common instructional practice/strategy to implement with fidelity.                                                                          | 0/0                                   | 0/0        | 0/0                    | 0/0                 | Scroll                                      |
| Data-Based Decision Making                                                                                                    |                                       |            |                        |                     | down to                                     |
| Collect, chart, analyze and disaggregate student learning data.                                                                                                  | 16/23                                 | 6/23       | 1/23                   | 0/23                | downto                                      |
| Use results to identify priority learning needs.                                                                                                    | 9/23                                  | 4/23       | 6/23                   | 4/23                | see ALL                                     |
| Establish SMART goals based on data identified student learning needs                                                                                            | 14/23                                 | 5/23       | 1/23                   | 3/23                | the                                         |
| Use data to select a common instructional practice/strategy to implement with fidelity.                                                                          | 13/23                                 | 9/23       | 1/23                   | 0/23                | practices                                   |
| Explain results indicators for process (cause) and product (effect)                                                                                              | 11/23                                 | 7/23       | 3/23                   | 2/23                | in your                                     |
| Design ongoing monitoring of results (monitor, reflect, adjust, repeat)                                                                                          | 10/23                                 | 10/23      | 1/23                   | 2/23                | report                                      |

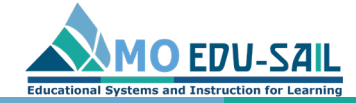

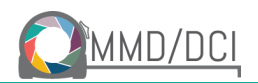

Sign Out

Your Email

# At the bottom of the report, you can see each individual teachers' practice profile

Contact Us

Instructions Data Dashboard Leader

Original Data-Based Decision Making 1/1 Collect, chart, analyze and disaggregate student learning data. 0/1 0/1 0/1Use results to identify priority learning needs. 0/1 0/1 0/1 1/1 1/1 Establish SMART goals based on data identified student learning needs. 0/1 0/1 0/1 Use data to select a common instructional practice/strategy to implement with 1/1 0/1 0/1 0/1 fidelity. 1/1 Explain results indicators for process (cause) and product (effect) 0/1 0/1 0/1 Design ongoing monitoring of results (monitor, reflect, adjust, repeat) 0/1 0/1 1/1 0/1 **Common Formative Assessment** Educators develop clear and meaningful learning targets to guide instruction and 6/14 6/14 2/14 0/14 student learning. Educators establish clear and measureable student success criteria in a rubric, 3/14 8/14 1/142/14scoring guide, or checklist. Educators construct and/or use quality assessment instruments which are of sound 2/14 0/14 11/14 1/14design and measure the learning targets. Educators use assessment data to improve student learning. 10/14 2/14 2/14 0/14 Developing Assessment Capable Learners Educators in all grades/content areas teach all students to determine, "Where am I 1/1 0/10/1 0/1 Goina?' 0/1 Educators in all grades/content areas teach all students to determine, "Where am I 1/1 0/1 0/1 • **Teacher Practice Profiles** MMD Practices Other Practice Collab Teams Common Formative Assessment Revised DBDM Original DBDM Dev Assessment Capable Learners Metacog Leadership SBIC Teacher Name Teacher Name **Teacher Name Teacher Name** Teacher Name Click back to go back to the Back Leader page

Click on the practice tab to view a list of individual teachers' practice profiles

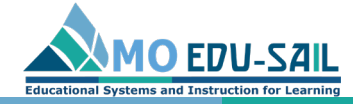

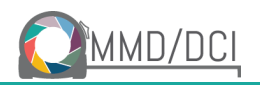

## On the Leader home page, the "Reports" box shows all reports, with the newest at the top

| Your Building |
|---------------|
| Reports will  |
| show up in    |
| the "Reports" |
| box           |

| Self Assessment Instru                                                     | ictions Data Dashboard Leader                                                                      | Contact Us                             | Your Email                                                                | Sign Out        |                                          |
|----------------------------------------------------------------------------|----------------------------------------------------------------------------------------------------|----------------------------------------|---------------------------------------------------------------------------|-----------------|------------------------------------------|
| Your Info:<br>RPDC<br>6) Your RPDC Name                                    | Di<br>Y                                                                                            | <sup>strict</sup><br>our District Name | Your Building Name                                                        |                 |                                          |
| People at your build<br>Show 10 v entries<br>Person                        | ing:<br>Il Email                                                                                   |                                        | Search:                                                                   | it              |                                          |
| i eacher Name                                                              | Ieacher Email                                                                                      |                                        | Dec 10, 2018<br>Dec 10, 2018<br>Dec 10, 2018<br>Dec 10, 2018              |                 |                                          |
|                                                                            | 25                                                                                                 |                                        | Dec 10, 2018 Dec 10, 2018 Dec 10, 2018 Dec 10, 2018 Dec 10, 2018 Previous | 1 2 3 Next      | You must<br>"share" your<br>report so    |
| Reports:<br>Show 10 V entries<br>Report Name<br>Building Report as of 2018 | Iî         Date Created         IF         Rep.           -12-11         Dec 11, 2018         12/0 | rt Range │ Tea                         | Search:                                                                   | 11 11           | district<br>leaders can<br>view them for |
| Building Report as of 05/0-                                                | -05-31 May 31, 2018 - 05/<br>4/2018 May 04, 2018 - 05/                                             | 31/2018 25<br>04/2018 1                | Shared Stop Shared Shared Shared Shared                                   | aring Delete    | the district-<br>level report            |
| Showing 1 to 3 of 3 entries                                                |                                                                                                    |                                        | [                                                                         | Previous 1 Next |                                          |

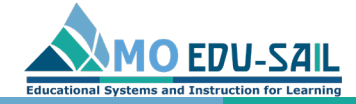

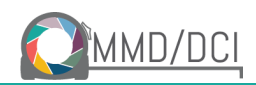

## If you want to complete a self-assessment, click Data Dashboard at the top of the screen

| Assessmen                                                                    | t Instructions                                                     | Data Dashboard                             | Leader                     | Contact Us                                |         |                                             |            | Your Ema               | il Si                  |
|------------------------------------------------------------------------------|--------------------------------------------------------------------|--------------------------------------------|----------------------------|-------------------------------------------|---------|---------------------------------------------|------------|------------------------|------------------------|
| MMD Practices                                                                | Other Practices                                                    |                                            |                            |                                           |         |                                             |            |                        |                        |
| Collab Teams                                                                 | Common Forma                                                       | tive Assessment                            | Revised DBDM               | Original DBDM D                           | ev Asse | ssment Capable L                            | earners N  | letacog Lea            | adership SBIC          |
|                                                                              |                                                                    |                                            |                            |                                           |         | Exemplary                                   | Proficient | Close To<br>Proficient | Far From<br>Proficient |
| Collaboratively culture that em                                              | develop common p<br>ibraces continuous                             | urposes and goals f<br>school improvemen   | or improved s<br>t.        | tudent outcomes within a                  | 1       |                                             |            |                        |                        |
| Effectively impl<br>logistics, conse                                         | lement group proce<br>nsus, roles, decisio                         | sses (agendas, min<br>n-making skills, pro | utes, dialogue<br>tocols). | , and discussion, norms,                  |         |                                             |            |                        |                        |
| Intentionally co<br>assessment and                                           | llaborate about the<br>d climate.                                  | most effective prac                        | tices within c             | urriculum, instruction,                   |         |                                             |            | <b>×</b>               |                        |
| + Take Self                                                                  | Assessment                                                         | View Most R                                | ecent Report               | More about C                              | π       |                                             |            |                        |                        |
| Your Assessmen                                                               | its                                                                |                                            |                            |                                           |         |                                             |            |                        |                        |
|                                                                              | entries                                                            |                                            |                            |                                           |         |                                             | Se         | arch:                  |                        |
| Show 10 V                                                                    |                                                                    |                                            |                            |                                           |         |                                             |            |                        |                        |
| Name                                                                         |                                                                    |                                            | 1 Practice                 |                                           | 11      | Created                                     | 17         | Results 🕴              | † Sharing ↓†           |
| Name<br>Teacher-Studer<br>January 16, 20                                     | nt Relationships Ass<br>19 8:16                                    | essment created at                         | Teacher-S                  | Student Relationships                     | ţţ      | Created                                     | .8         | Results                | Sharing ↓1             |
| Name<br>Teacher-Studer<br>January 16, 20<br>Engaging Stude<br>January 16, 20 | nt Relationships Ass<br>119 8:16<br>ent Learners Assess<br>19 8:14 | essment created at                         | Teacher-S                  | Student Relationships<br>Student Learners | ţţ      | Created<br>01/16/2019 2:1<br>01/16/2019 2:1 | .8<br>.6   | Results                | Sharing ↓↑             |

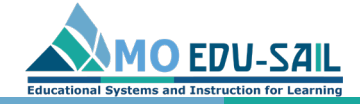

Click t the plu says " Asses

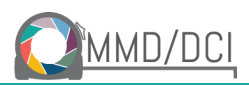

## Click the MMD Practices tab and choose a practice by clicking a practice tab

| Self Asse           | SSMENT Instructions Data Dashboard Leader Contact Us                                                                                           |                        | Your Email                      | Sig                  |
|---------------------|----------------------------------------------------------------------------------------------------|------------------------|---------------------------------|----------------------|
| MMD Pr              | Other Practices                                                                                                    |                        |                                 |                      |
| Colla               | o Teams Common Formative Assessment Revised DBDM Original DBDM Dev Asses                                                                       | sment Capable Learners | Metacog Leaders                 | hip SBIC             |
|                     |                                                                                                    | Exemplary Profici      | Close To Fa<br>ent Proficient P | ar From<br>roficient |
| Collab<br>culture   | ratively develop common purposes and goals for improved student outcomes within a that embraces continuous school improvement.                 |                        |                                 |                      |
| Effecti<br>logistic | vely implement group processes (agendas, minutes, dialogue, and discussion, norms,<br>s, consensus, roles, decision-making skills, protocols). |                        |                                 | ~                    |
| Intent              | onally collaborate about the most effective practices within curriculum, instruction, ment and climate.                                        |                        |                                 |                      |
| + T                 | ake Self Assessment View Most Recent Report I I More about CT                                                                                  |                        |                                 |                      |
|                     | 10 V entries                                                                                                    |                        | Search:                         |                      |
| ox with             | 11 Practice 11 o                                                                                                    | Created                | ↓7 Results ↓↑ S                 | haring 🌵             |
| gn that<br>e Self   | r-Student Relationships Assessment created at Teacher-Student Relationships (<br>y 16, 2019 8:16                                               | 01/16/2019 2:18        |                                 | )                    |
| nt"                 | ng Student Learners Assessment created at Engaging Student Learners (<br>y 16, 2019 8:14                                                       | 01/16/2019 2:16        |                                 | )                    |
|                     |                                                                                                    |                        |                                 |                      |

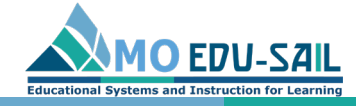

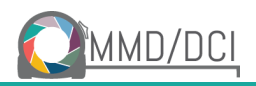

#### In the box under the word "Name," add a unique name to access your shaded practice profile after you submit your questionnaire

| f Assessment Instructions Data Dashboard Contact Us                  | Your Email Sign Out     |                  |
|----------------------------------------------------------------------|-------------------------|------------------|
| Collaborative Teams: Self-Assessment                                 | Back Print              | for you, but you |
| ame *                                                                |                         | change it to me  |
| Collaborative Teams created at April 22, 2019 4:04                   |                         | needs.           |
| ow often does your team address                                      | How often? (select one) |                  |
| Discussing data and monitoring student progress?                     | Select One              |                  |
| Identifying instructional practices that result in student learning? | Select One              |                  |
| Identifying students needing re-teaching?                            | Select One              |                  |
| Aligning instructional practices to academic standards?              | Select One              |                  |
|                                                                      | Yes or No?              |                  |
| w often does your team meet?                                         | Select One              |                  |
| you use agendas and minutes for team meetings?                       | 🗆 Yes                   |                  |
| nat do your team agendas include?                                    | Yes or No?              |                  |
| 'eam/ group name                                                     | I Yes                   |                  |
| Date, time, and location of meeting                                  | Ves                     |                  |
| Jutcomes                                                             | 🗆 Yes                   |                  |
| Past items to review                                                 | Ves                     |                  |
| New items                                                            | I Yes                   |                  |
| Celebrations                                                         | Ves                     |                  |
| lorms                                                                | Ves                     |                  |
| les                                                                  | Ves                     |                  |
| Next meeting date                                                    | Ves                     |                  |
| at do your team minutes and communication include?                   | Yes or No?              |                  |

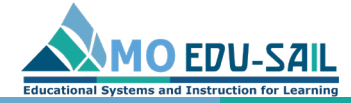

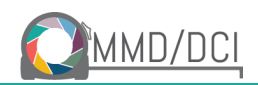

### Complete the Self-Assessment questionnaire

| elf Assessment Instructions Data Dashboard Leader Contact Us                                                                     | Your Email | Sign Out |            |
|----------------------------------------------------------------------------------------------------|------------|----------|------------|
| Revised Data-Based Decision Making: Self-Assessment                                                                              | k Print    |          |            |
| Name                                                                                                    |            |          |            |
| Do you have a collaborative data process in place?                                                                               | Yes or     | · No?    | For the    |
| A data team is established with members sharing a common interest (content, grade level, etc.).                                  | 🛛 Yes      |          | yes/no     |
| As a data team, we meet at regularly scheduled predetermined times to collaborate on student data.                               | 🛛 Yes      |          | questions, |
| As a data team, we define and use roles to improve meeting effectiveness and efficiency.                                         | 🛛 Yes      |          | check the  |
| As a data team, we use agendas that clearly outline team meeting goals with emphasis on using data to inform instruction.        | 🛛 Yes      |          | box for    |
| As a data team, we use a system for sharing and storing agendas, minutes and other team documents.                               | 🛛 Yes      |          | "yes," and |
| As a data team, we hold team accountable for individual and team review of data.                                                 | 🛛 Yes      |          | leave it   |
| As a data team, we collect student data in relation to learning targets.                                                         | 🛛 Yes      |          | unchecked  |
| As a data team, we collect data describing instructional processes.                                                              | 🛛 Yes      |          | for "no"   |
| As a data team, we organize data in preparation for review and analysis.                                                         | 🔍 Yes      |          |            |
| As a data team, we                                                                                                    | Yes Or     | r No?    |            |
| Use a purposeful data analysis system to guide effective data analysis.                                                          | Ves        |          |            |
| Consistently use a protocol for data analysis.                                                                                   | Ves        |          |            |
| Identify common problems related to a learning goal.                                                                             | Ves        |          |            |
| Reflect on how instruction has previously impacted common problems.                                                              | Ves        |          |            |
| Predict a link to teacher practice.                                                                                              | Ves        |          |            |
| Organize and track the data-informed decisions made by the team in order to be available for future problem-solving discussions. | 🗆 Yes      |          |            |

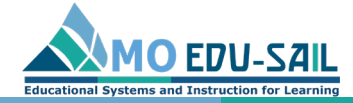

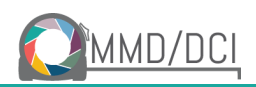

## To share your data with the Building Leader, click the button next to "Share with Building Leader"

| elf Assessment                         | Instructions                           | Data Dashboard           | Leader        | Contact Us                |                             | Your Email              |          | Sign C |
|----------------------------------------|----------------------------------------|--------------------------|---------------|---------------------------|-----------------------------|-------------------------|----------|--------|
| As a data team,                        | we collect studer                      | nt data in relation to l | earning tar   | gets.                     |                             |                         | 🗆 Yes    |        |
| As a data team,                        | we collect data d                      | escribing instructiona   | l processes   | 5.                        |                             |                         | 🗆 Yes    |        |
| As a data team,                        | we organize data                       | in preparation for re    | view and a    | nalysis.                  |                             |                         | Ves      |        |
| As a data team, w                      | re                                     |                          |               |                           |                             |                         | Yes Or I | No?    |
| Use a purposeful                       | data analysis sy                       | stem to guide effectiv   | ve data ana   | Ilysis.                   |                             |                         | 🗆 Yes    |        |
| Consistently use                       | a protocol for da                      | ta analysis.             |               |                           |                             |                         | 🗆 Yes    |        |
| Identify common                        | problems relate                        | d to a learning goal.    |               |                           |                             |                         | 🗆 Yes    |        |
| Reflect on how in                      | struction has pre                      | eviously impacted cor    | nmon probl    | lems.                     |                             |                         | Yes      |        |
| Predict a link to t                    | teacher practice.                      |                          |               |                           |                             |                         | 🗆 Yes    |        |
| Organize and tra                       | ck the data-infor                      | med decisions made       | by the tean   | n in order to be availab  | le for future problem-solvi | ing discussions.        | 🗆 Yes    |        |
| As a data team, w                      | e                                      |                          |               |                           |                             |                         | Yes Or I | No?    |
| Develop a writte<br>instruction, and i | n instructional ac<br>impact analysis. | tion plan which includ   | des a learni  | ing goal, evidence of lea | arning, instructional chang | e, method for examining | 🗆 Yes    |        |
| Design a lesson (                      | or set of lessons                      | addressing the learni    | ng goal.      |                           |                             |                         | Ves      |        |
| Schedule and de                        | liver instructional                    | l change (lesson or se   | et of lesson  | s).                       |                             |                         | I Yes    |        |
| Collect evidence                       | of learning outlin                     | ed in the Instruction    | al Action Pla | an.                       |                             |                         | I Yes    |        |
| Outline how eng                        | aging students in                      | review of learning da    | ata will info | rm design or delivery o   | f instructional change.     |                         | Ves      |        |
| As a data team, w                      | e                                      |                          |               |                           |                             |                         | Yes Or I | No.2   |
| Review previous                        | y created data a                       | nalysis system and in    | nprove it as  | necessary to determin     | e instructional impact.     |                         |          |        |
| Analyze evidence                       | of learning colle                      | ected during instruction | onal change   | e.                        |                             |                         |          |        |
| Include time in d                      | ata team meetin                        | gs to reflect on and d   | iscuss what   | t worked, what did not    | work and why.               |                         |          |        |
| Determine if/hov                       | v instructional ch                     | ange targeted studen     | t learning g  | goal.                     |                             |                         |          |        |
| Incorporate revie                      | ew of student dat                      | a into instruction and   | l gain feedb  | oack on student learnin   |                             |                         | Ves      |        |
| Schedule time to                       | reflect on the ou                      | utcome of the instruct   | tional chang  | ge.                       |                             |                         | Ves      |        |
| Adjust instruction                     | nal action plan to                     | reflect findings.        |               |                           |                             |                         | 🗆 Yes    |        |
| Share with Build                       | ing Leader                             |                          |               |                           |                             |                         |          |        |
| Save Self Assess                       | nent                                   |                          |               |                           |                             |                         |          |        |

## This box is checked by default.

"Shared:" your name shows up in list of practice profiles to include in the building report.

"Unshared:" your name DOES NOT show up in the list of practice profiles to include in the building report.

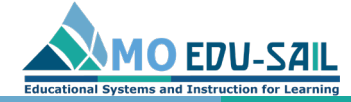

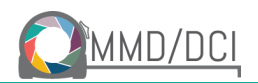

## Click "Save Self-Assessment" at the end of the questionnaire. This action saves your answers to produce your results (shaded practice profile)

| elf Assessment Instructions Data Dashboard Leader Contact Us Your Email                                                                                                    | Sign O     |
|----------------------------------------------------------------------------------------------------|------------|
| As a data team, we collect student data in relation to learning targets.                                                                                                    | Yes        |
| As a data team, we collect data describing instructional processes.                                                                                                    | Yes        |
| As a data team, we organize data in preparation for review and analysis.                                                                                                    | I Yes      |
| As a data team, we                                                                                                    | Yes Or No? |
| Use a purposeful data analysis system to guide effective data analysis.                                                                                                    | Yes        |
| Consistently use a protocol for data analysis.                                                                                                    | Ves        |
| Identify common problems related to a learning goal.                                                                                                    | Ves        |
| Reflect on how instruction has previously impacted common problems.                                                                                                    | Yes        |
| Predict a link to teacher practice.                                                                                                    | Yes        |
| Organize and track the data-informed decisions made by the team in order to be available for future problem-solving discussions.                                               | Yes        |
| As a data team, we                                                                                                    | Yes Or No? |
| Develop a written instructional action plan which includes a learning goal, evidence of learning, instructional change, method for examining instruction, and impact analysis. | Ves        |
| Design a lesson or set of lessons addressing the learning goal.                                                                                                    | Ves        |
| Schedule and deliver instructional change (lesson or set of lessons).                                                                                                    | Ves        |
| Collect evidence of learning outlined in the Instructional Action Plan.                                                                                                    | Ves        |
| Outline how engaging students in review of learning data will inform design or delivery of instructional change.                                                               | Ves        |
| As a data team, we                                                                                                    | Yes Or No? |
| Review previously created data analysis system and improve it as necessary to determine instructional impact.                                                                  | Yes        |
| Analyze evidence of learning collected during instructional change.                                                                                                    | I Yes      |
| Include time in data team meetings to reflect on and discuss what worked, what did not work and why.                                                                           | Ves        |
| Determine if/how instructional change targeted student learning goal.                                                                                                    | Ves        |
| Incorporate review of student data into instruction and gain feedback on student learning from students.                                                                       | Yes        |
| Schedule time to reflect on the outcome of the instructional change.                                                                                                    | Yes        |
| Adjust instructional action plan to reflect findings.                                                                                                    | Yes        |
| Share with Building Leader                                                                                                    |            |
| Save Self Assessment                                                                                                    |            |

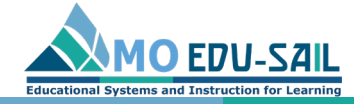

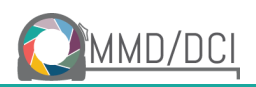

DF

## When you click "Save Self-Assessment," you will see your shaded practice profile indicating proficiency levels for each essential function

| alf Assessment was successfully crea                                                                                                    | ted.<br>: Practice Profile                                                                                                    |                                                                                                    | Bac                                                                                                    | X Save or Print                                                                                                    | Click "Save or F                     |
|----------------------------------------------------------------------------------------------------|----------------------------------------------------------------------------------------------------|----------------------------------------------------------------------------------------------------|----------------------------------------------------------------------------------------------------|----------------------------------------------------------------------------------------------------|--------------------------------------|
| Foundations present in the impl                                                                                                    | ementation of each essential f                                                                                                    | function: Commitment to the su                                                                                                    | ccess of all students and to imp                                                                                                    | roving the quality of instruction.                                                                                                    | you want to save<br>or print a paper |
| Essential Functions                                                                                                    | Exemplary                                                                                                    | Proticient                                                                                                    | (Skill is emerging, but not<br>yet to proficiency.<br>Coaching is<br>recommended.)                                                                                                    | (Follow-up professional<br>development and<br>coaching are critical.)                                                                                                    |                                      |
| <ol> <li>Educators collaboratively<br/>develop common purposes and<br/>goals for improved student<br/>outcomes that embraces<br/>continuous school improvement</li> </ol> | Teams address 3/4 of the<br>following at least twice<br>monthly, as evidenced by<br>agendas and minutes:                                                                                                    | Teams address 3/4 of the following <b>at least monthly</b> , as evidenced by agendas and minutes.                                                                                                    | Monthly agendas and<br>minutes show 2 to 4 items<br>are addressed.                                                                                                    | Monthly agenda and minutes show fewer than 2 of the items are addressed.                                                                                                    |                                      |
|                                                                                                    | <ul> <li>Discussing data and<br/>monitoring student<br/>progress</li> <li>Identifying instructional<br/>practices that result in<br/>student learning</li> <li>Identifying students<br/>needing re-teaching</li> <li>Aligning instructional<br/>practices to academic<br/>standards</li> </ul> | <ul> <li>Discussing data and<br/>monitoring student<br/>progress</li> <li>Identifying instructional<br/>practices that result in<br/>student learning</li> <li>Identifying students<br/>needing re-teaching</li> <li>Aligning instructional<br/>practices to academic<br/>standards</li> </ul> | <ul> <li>Discussing data and<br/>monitoring student<br/>progress</li> <li>Identifying instructional<br/>practices that result in<br/>student learning</li> <li>Identifying students<br/>needing re-teaching</li> <li>Aligning instructional<br/>practices to academic<br/>standards</li> </ul> | <ul> <li>Discussing data and<br/>monitoring student<br/>progress</li> <li>Identifying instructional<br/>practices that result in<br/>student learning</li> <li>Identifying students<br/>needing re-teaching</li> <li>Aligning instructional<br/>practices to academic<br/>standards</li> </ul> |                                      |
| 2 Educators effectively implement<br>group processes in collaborative<br>meetings.                                                                                        | Teams meet weekly using<br>agenda and minutes in<br>collaborative meetings.<br>Teams utilize agendas which<br>include 8/9 of the following:                                                                                                    | Teams meet at least monthly<br>utilizing agendas and<br>minutes in collaborative<br>meetings.<br>Teams utilize agendas which<br>include 7/9:                                                                                                    | Meetings occur regularly with<br>no set schedule.<br>Agendas include 4-6 of the<br>recommended items.                                                                                                    | Meeting times are irregular,<br>infrequent, and/or often<br>cancelled.<br>Agendas include fewer than 4<br>recommended items or are<br>not developed.                                                                                                    |                                      |
|                                                                                                    | Team/Group Name     Date/Time/Location     Outcomes (includes     required materials)     Past items to review     New; items     Celebrations     Norms     Roles     Next meeting date                                                                                                    | Team/Group Name     Date/Time/Location     Outcomes (includes     required materials)     Past items to review     New items     Celebrations     Norms     Roles     Next meeting date                                                                                                    | Team/Group Name     Date/Time/Location     Outcomes (includes     required materials)     Past items to review     New items     Celebrations     Norms     Roles     Next meeting date                                                                                                    | Team/Group Name<br>Date/Time/Location<br>Outcomes (includes<br>required materials)<br>Past items to review<br>New items<br>Celebrations<br>Celebrations<br>Roles<br>Next meeting date                                                                                                    |                                      |
|                                                                                                    | Teams use minutes and<br>communication that include<br>8/9 of the recommended                                                                                                    | Teams utilize minutes and<br>communication which include<br>7/9 of the recommended                                                                                                    | Minutes include 4-6<br>recommended items:                                                                                                    | Minutes include fewer than 4<br>recommended items or are<br>not developed:                                                                                                    |                                      |

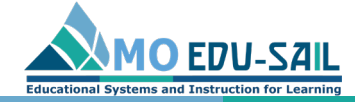

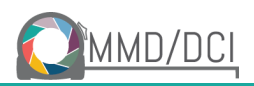

## To find a copy of your shaded practice profile, click Data Dashboard at the top of the screen

| Self Assessment Instruction                                                                                                    | Data Dashboard eader                                                                                                    | Contact Us                                                                                                    | Your                                                                                                    | Email Sign Ou                                                                                                    |
|----------------------------------------------------------------------------------------------------|----------------------------------------------------------------------------------------------------|----------------------------------------------------------------------------------------------------|----------------------------------------------------------------------------------------------------|----------------------------------------------------------------------------------------------------|
| Self Assessment was successfully creat                                                                                                  | ed.                                                                                                    |                                                                                                    |                                                                                                    | ×                                                                                                    |
| Collaborative Teams:                                                                                                    | Practice Profile                                                                                                    | unction: Commitment to the su                                                                                                    | Bac                                                                                                    | k Save or Print                                                                                                    |
| Essential Functions                                                                                                    | Exemplary                                                                                                    | Proficient                                                                                                    | Close to Proficient<br>(Skill is emerging, but not<br>yet to proficiency.<br>Coaching is<br>recommended.)                                                                                                    | Far from Proficient<br>(Follow-up professional<br>development and<br>coaching are critical.)                                                                                                    |
| <ol> <li>Educators collaboratively<br/>develop common purposes and<br/>goals for improved student<br/>outcomes that embraces</li> </ol> | Teams address 3/4 of the<br>following <b>at least twice</b><br><b>monthly</b> , as evidenced by<br>agendas and minutes:                                                                                                    | Teams address 3/4 of the<br>following <b>at least monthly</b> ,<br>as evidenced by agendas and<br>minutes.                                                                                                    | Monthly agendas and<br>minutes show 2 to 4 items<br>are addressed.                                                                                                    | Monthly agenda and minutes<br>show fewer than 2 of the<br>items are addressed.                                                                                                    |
| continuous school improvement.                                                                                                    | <ul> <li>Discussing data and<br/>monitoring student<br/>progress</li> <li>Identifying instructional<br/>practices that result in<br/>student learning</li> <li>Identifying students<br/>needing re-teaching</li> <li>Aligning instructional<br/>practices to academic<br/>standards</li> </ul> | <ul> <li>Discussing data and<br/>monitoring student<br/>progress</li> <li>Identifying instructional<br/>practices that result in<br/>student learning</li> <li>Identifying students<br/>needing re-teaching</li> <li>Aligning instructional<br/>practices to academic<br/>standards</li> </ul> | <ul> <li>Discussing data and<br/>monitoring student<br/>progress</li> <li>Identifying instructional<br/>practices that result in<br/>student learning</li> <li>Identifying students<br/>needing re-teaching</li> <li>Aligning instructional<br/>practices to academic<br/>standards</li> </ul> | <ul> <li>Discussing data and<br/>monitoring student<br/>progress</li> <li>Identifying instructional<br/>practices that result in<br/>student learning</li> <li>Identifying students<br/>needing re-taeching</li> <li>Aligning instructional<br/>practices to academic<br/>standards</li> </ul> |
| <ol> <li>Educators effectively implement<br/>group processes in collaborative<br/>meetings.</li> </ol>                                  | Teams meet weekly using<br>agenda and minutes in<br>collaborative meetings.<br>Teams utilize agendas which<br>include 8/9 of the following:                                                                                                    | Teams meet at least monthly<br>utilizing agendas and<br>minutes in collaborative<br>meetings.<br>Teams utilize agendas which<br>include 7/9:                                                                                                    | Meetings occur regularly with<br>no set schedule.<br>Agendas include 4-6 of the<br>recommended items.                                                                                                    | Meeting times are irregular,<br>infrequent, and/or often<br>cancelled.<br>Agendas include fewer than 4<br>recommended items or are<br>not developed.                                                                                                    |
|                                                                                                    | Team/Group Name     Date/Time/Location     Outcomes (includes     required materials)     Past items to review     New items     Celebrations     Norms     Roles     Next meeting date                                                                                                    | Team/Group Name     Date/Time/Location     Outcomes (includes     required materials)     Past items to review     New items     Celebrations     Norms     Roles     Next meeting date                                                                                                    | Team/Group Name     Date/Time/Location     Outcomes (includes     required materials)     Past items to review     New items     Celebrations     Norms     Roles     Next meeting date                                                                                                    | Team/Group Name     Date/Time/Location     Outcomes (includes     required materials)     Past items to review     New items     Celebrations     Norms     Roles     Next meeting date                                                                                                    |
|                                                                                                    | Teams use minutes and<br>communication that include<br>8/9 of the recommended                                                                                                    | Teams utilize minutes and<br>communication which include<br>7/9 of the recommended                                                                                                    | Minutes include 4-6<br>recommended items:                                                                                                    | Minutes include fewer than 4<br>recommended items or are<br>not developed:                                                                                                    |

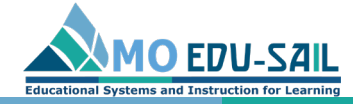

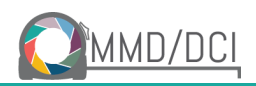

## You will find a copy of your shaded practice profile by clicking on the document icon in the "Your Assessments" box at the bottom of the page

| Assessment                             | Instructions Data Dashboa                                                 | ard Leader                      | Contact Us              |          |                   | Y          | ′our Email             |                        | Sign Out | 1              |
|----------------------------------------|---------------------------------------------------------------------------|---------------------------------|-------------------------|----------|-------------------|------------|------------------------|------------------------|----------|----------------|
| MMD Practices                          | Other Practices                                                           |                                 |                         |          |                   |            |                        |                        |          |                |
| Collab Teams                           | Common Formative Assessment                                               | Revised DBDN                    | 1 Original DBDM         | Dev Asse | essment Capable L | earners N  | letacog Le             | eadership S            | BIC      |                |
|                                        |                                                                           |                                 |                         |          | Exemplary         | Proficient | Close To<br>Proficient | Far From<br>Proficient | t        |                |
| Collaboratively of<br>culture that emb | develop common purposes and goa<br>praces continuous school improvem      | als for improved :<br>nent.     | student outcomes wit    | hin a    |                   |            |                        |                        |          | Click on       |
| Effectively imple<br>logistics, conser | ement group processes (agendas, r<br>Isus, roles, decision-making skills, | minutes, dialogu<br>protocols). | e, and discussion, nor  | rms,     |                   |            |                        | <b>Z</b>               |          | docume         |
| Intentionally col<br>assessment and    | laborate about the most effective p<br>climate.                           | practices within o              | curriculum, instruction | n,       |                   |            |                        |                        |          | icon to        |
| + Take Self                            | Assessment View Mos                                                       | t Recent Report                 | : Ø More ab             | out CT   |                   |            |                        |                        |          | your<br>shaded |
| Your Assessment                        | s                                                                         |                                 |                         |          |                   |            |                        |                        |          | practice       |
| Show 10 V                              | entries                                                                   |                                 |                         |          |                   | Se         | arch:                  |                        |          | profile        |
| Name                                   |                                                                           | 1 Practice                      | •                       | 11       | Created           | 17         | Results                | onaring                | 11       |                |
| Teacher-Studen<br>January 16, 201      | t Relationships Assessment created<br>9 8:16                              | d at Teacher-                   | Student Relationships   | 5        | 01/16/2019 2:1    | 18         |                        | ×                      |          |                |
|                                        | nt Learners Assessment created at                                         | Engaging                        | g Student Learners      |          | 01/16/2019 2:1    | .6         | •                      | ×                      |          |                |
| Engaging Stude<br>January 16, 201      | 98:14                                                                     |                                 |                         |          |                   |            |                        |                        |          |                |